## How to configure DDNS

Please note use only hard-wired network connections, to do the setting. \*\* Disable firewall in your PC to avoid login problem\*\*

Step 1 Ensure that you have an Internet connection before proceeding.

Step 2 Go to Tools tab and click on Dynamic DNS

| Product Page: DIR-6: | 15                                             |                                                             |                                                       | Hardw                |
|----------------------|------------------------------------------------|-------------------------------------------------------------|-------------------------------------------------------|----------------------|
|                      |                                                |                                                             |                                                       |                      |
| D-Lini               | C.                                             |                                                             |                                                       |                      |
|                      |                                                |                                                             |                                                       |                      |
|                      |                                                |                                                             |                                                       |                      |
| DIR-615              | SETUP                                          | ADVANCED                                                    | TOOLS                                                 |                      |
| ADMIN                | DYNAMIC DNS                                    |                                                             |                                                       |                      |
| TIME                 | The DDNS feature allo                          | ows you to host a server (\                                 | Neb, FTP, Game Server,                                | etc) i               |
| SYSLOG               | assigned IP address. N                         | ourchased (www.whatever<br>Most broadband Internet Se       | yournameis.com) with yo<br>ervice Providers assign dy | our dyna<br>mamic (i |
| EMAIL SETTINGS       | addresses. Using a DD<br>to your game server r | )NS service provider, your fi<br>no matter what your IP add | riends can enter your ho<br>dress is.                 | st name              |
| SYSTEM               | Sign up for D-Link's Fr                        | ee DDNS service at www.[                                    | DLinkDDNS.com,                                        |                      |
| FIRMWARE             | Save Settings                                  | Don't Save Settings                                         | ]                                                     |                      |
| DYNAMIC DNS          |                                                |                                                             | 5                                                     |                      |
| SYSTEM CHECK         | DYNAMIC DNS                                    |                                                             |                                                       |                      |

Step 3 Enable Dynamic DNS function. Select from the drop down list your DDNS provider.

.....

| Enable Dynamic DNS:     |     |         |      |                               |
|-------------------------|-----|---------|------|-------------------------------|
| Server Address:         |     |         | <<   | Select Dynamic DNS Server 🛛 😽 |
| Host Name:              |     |         | 1    | Select Dynamic DNS Server     |
| Username or Key:        |     |         |      | www.DynDNS.com (Custom)       |
| Password or Key:        |     |         |      | www.DynDNS.com (Static)       |
| /erify Password or Key: |     |         | Sec. |                               |
| Timeout:                | 576 | (hours) |      |                               |

**Step 4** Key in the necessary details.

| Enable Dynamic DNS:     |                      |                               |
|-------------------------|----------------------|-------------------------------|
| Server Address:         | www.DynDNS.com (Free | Select Dynamic DNS Server 🛛 😒 |
| Host Name:              | mywan.dyndns.org     | (e.g.: me.mydomain.net)       |
| Username or Key:        | mywan                |                               |
| Password or Key:        | ••••                 |                               |
| Verify Password or Key: |                      |                               |
| Timeout:                | 576 (hours)          |                               |
| Status:                 | Disconnect           |                               |

## Step 5 Click on "Save Settings"

| DYNAMIC DNS                                                                                                    |
|----------------------------------------------------------------------------------------------------|
| The DDNS feature allows you to host a server (Web, FTP, Game Server, etc) using a domain<br>name that you have purchased (www.whateveryournameis.com) with your dynamically<br>assigned IP address. Most broadband Internet Service Providers assign dynamic (changing) IP<br>addresses. Using a DDNS service provider, your friends can enter your host name to connect<br>to your game server no matter what your IP address is. |
| Sign up for D-Link's Free DDNS service at <u>www.DLinkDDNS.com</u> . Save Settings Don't Save Settings                                                                                                    |

**Step 6** You should see "Connected" at the status.

| Enable Dynamic DNS:    |                      |                             |
|------------------------|----------------------|-----------------------------|
| Server Address:        | www.DynDNS.com (Free | Select Dynamic DNS Server V |
| Host Name:             | mywan.dyndns.org     | (e.g.: me.mydomain.net)     |
| Username or Key:       | mywan                |                             |
| Password or Key:       | •••••                |                             |
| erify Password or Key: | •••••                |                             |
| Timeout:               | 576 (bours)          |                             |

End of procedure